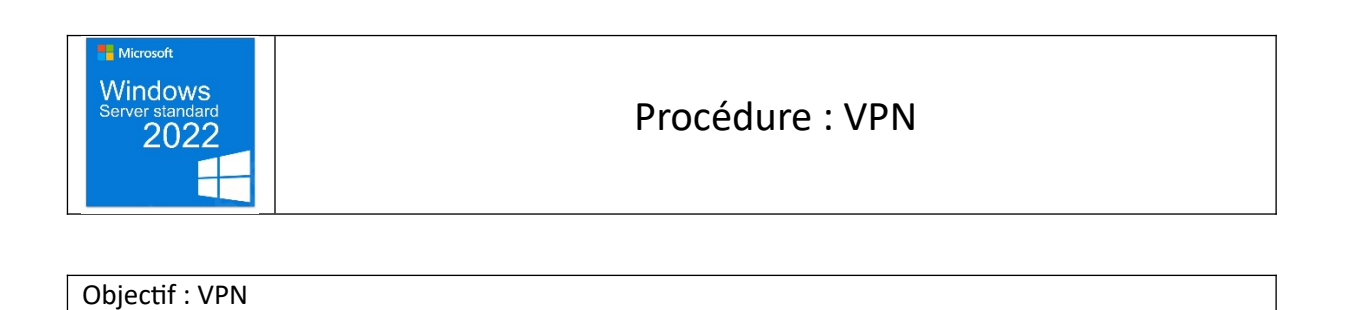

### I. Installer Accès à distance grâce à Gérer, dans le gestionnaire de serveur

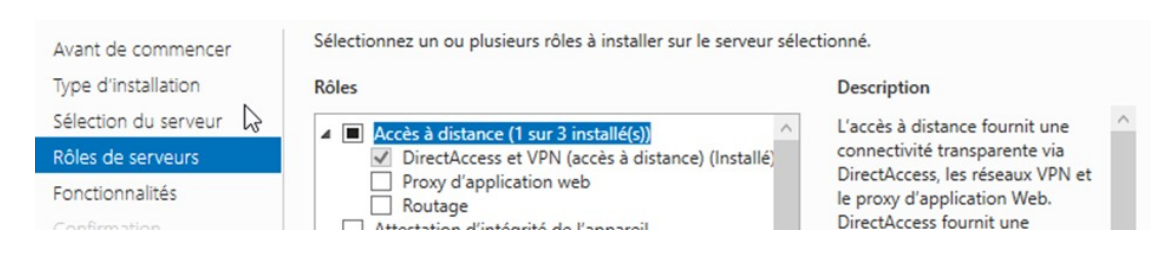

#### II. Dans outils accéder au Routage et accès distant

| _                                  |                                    | listance 1           |                       | DC           |   |
|------------------------------------|------------------------------------|----------------------|-----------------------|--------------|---|
| Routage et accès                   | distant                            |                      | -                     | · □ >        | < |
| chier Action A                     | Affichage ?                        |                      |                       |              |   |
| • 🔿 🖄 📰 🤅                          | 🗐 🔂 📑 🚺                            |                      |                       |              |   |
| Routage et accè                    | ; distant                          | Ports                | _                     | _            |   |
| Statut du serveur                  | veur                               | Nom                  |                       | Dérinhérique |   |
| WIN-L6                             | Configurer et activer le routage e | t l'accès à distance | PN1-1)                | VPN          |   |
| Port                               | Désactiver le routage et l'accès à | distance             | PN1-0)                | VPN          |   |
| 🚊 Clie                             | Activer DirectAccess               |                      | (PN4-1)               | VPN          |   |
| Con                                | Toutes les tâches                  | >                    | (PN4-0)               | VPN          |   |
| > <u>⊜</u> IPv4<br>> <u>⊜</u> IPv6 | Supprimer                          |                      | (PPP0E3-0)<br>(PN2-1) | VPN          |   |
| <u>a</u> (                         | Actualiser                         |                      | (PN2-0)               | VPN          |   |
|                                    | Dronsiétés                         |                      | RE6-1)                | GRE          |   |
|                                    | Proprietes                         |                      | (ED-U)                | GRE          |   |
|                                    | Aide                               |                      |                       |              |   |
|                                    |                                    |                      | _                     |              | > |
|                                    |                                    |                      |                       |              | - |
|                                    |                                    |                      |                       |              | _ |

- III. Clic droit sur le serveur puis configurer et activer le routage et l'accès à distance Cliquer sur custom configuration puis VPN access
- IV. Crée un groupe utilisateur dans l'AD VPN\_users
  Mettre les users que vous voulez dans le groupe
  Bien vérifier dans les propriétés de l'user dans Appel entrant que l'option Contrôler l'accès via la Stratégie d'accès à distance est coché
- V. Dans la barre de recherche google taper NPS puis ouvrir serveur NPS

VI. Dans Stratégies réseau, clic droit nouveau
 Donner un nom puis type de serveur mettre Serveur d'accès à distance
 Dans condition faire ajouter...

| Condition              | Valeur |  |
|------------------------|--------|--|
| ₹2                     |        |  |
|                        |        |  |
|                        |        |  |
|                        |        |  |
| ription de la conditio | n :    |  |
|                        |        |  |

#### Puis Groupes Windows

| électio    | inter une condition                                                                                                    | × |
|------------|----------------------------------------------------------------------------------------------------|---|
| électio    | nnez une condition, puis cliquez sur Ajouter.                                                                                                    |   |
| Group      | es                                                                                                    | ^ |
| <b>U</b> ¢ | Groupes Windows<br>La condition Groupes Windows spécifie que l'utilisateur ou l'ordinateur qui tente d'établir la connexion doit appartenir<br>à l'un des groupes sélectionnés.                                                                                                    |   |
|            | Groupes d'ordinateurs<br>La condition Groupes d'ordinateurs spécifie que l'ordinateur qui tente d'établir la connexion doit appartenir à l'un des<br>groupes sélectionnés.                                                                                                    |   |
| <b>R</b>   | Groupes d'utilisateurs<br>La condition Groupes d'utilisateurs spécifie que l'utilisateur qui tente d'établir la connexion doit appartenir à l'un des<br>groupes sélectionnés.                                                                                                    |   |
| Restri     | ctions relatives aux jours et aux heures                                                                                                    |   |
| P          | Restrictions relatives aux jours et aux heures<br>Les restrictions relatives aux jours et aux heures indiquent les jours et les heures auxquels les tentatives de<br>connexion sont autorisées ou non. Ces restrictions sont basées sur le fuseau horaire du serveur NPS (Network<br>Policy Server) | ~ |

## Puis ajouter des groupes

| stratégie. | mance aux groupes ne | cessaire pour corres | pondre à cette |      |
|------------|----------------------|----------------------|----------------|------|
| Groupes    |                      |                      |                | on   |
|            |                      |                      |                | art  |
|            |                      |                      |                | arte |
|            | Ajouter des groupes  | Sur                  | oprimer        | tati |

## Puis ajouter le groupe précédemment crée

| un groupe                                                                            | Types d'objets    |
|--------------------------------------------------------------------------------------|-------------------|
| A partir de cet emplacement :                                                        |                   |
| tim.local                                                                            | Emplacements.     |
| Entrez le nom de l'objet à sélectionner ( <u>exemples</u> )                          |                   |
| Entrez le nom de l'objet à sélectionner (exemples)                                   |                   |
| Entrez le nom de l'objet à sélectionner ( <u>exemples</u> )<br><mark>vpn_user</mark> | Vérifier les nome |
| Entrez le nom de l'objet à sélectionner ( <u>exemples</u> )<br>v <u>pn user</u>      | Vénfier les noms  |

## puis Accès accordé

| in  |                             | Spécifier l'autorisation d'accès                                                                                                    |
|-----|-----------------------------|----------------------------------------------------------------------------------------------------|
| er  |                             | Effectuez la configuration nécessaire pour accorder ou refuser l'accès réseau si la demande de connexion corr<br>à cette stratégie.                                                                                          |
| 2   | Accès acce                  | ardé                                                                                                    |
| ' 9 | Accordez l'a                | accès si les tentatives de connexion des clients répondent aux conditions de cette stratégie.                                                                                                    |
|     | O Accès refus               | vé                                                                                                    |
| 19  | Refusez l'a                 | ccès si les tentatives de connexion des clients répondent aux conditions de cette stratégie.                                                                                                    |
| 10  | L'accès est<br>Choisissez s | déteminé par les propriétés de numérotation des utilisateurs (qui remplacent la stratégie NPS)<br>elon les propriétés de numérotation utilisateur si les teritatives de connexion des clients répondent aux conditions de la |

# VII. Puis suivant faire ajouter dans Types de protocoles EAP

|                                                                                                    | Ajouter des protocoles EAP                                                     | ×                       |
|----------------------------------------------------------------------------------------------------|--------------------------------------------------------------------------------|-------------------------|
|                                                                                                    | Méthodes d'authentification :                                                  |                         |
|                                                                                                    | Microsoft: Carte à puce ou autre certificat<br>Microsoft: PEAP (Protected EAP) |                         |
| Ajouter                                                                                                    | Microsoft: Mot de passe sécurisé (EAP-MSCHAN                                   | <sup>o</sup> version 2) |
|                                                                                                    |                                                                                |                         |
| Athodes d'authentification                                                                                                    | <                                                                              | >                       |
| Aéthodes d'authentification<br>Authentification chiffrée Micros<br>L'utilisateur peut modifier le r                                                                                                    | <                                                                              | Annuler                 |
| Aéthodes d'authentification<br>Authentification chiffrée Micros<br>L'utilisateur peut modifier le r<br>Authentification chiffrée Micros<br>L'utilisateur peut modifier le r                                                                        |                                                                                | ><br>Annuler            |
| Méthodes d'authentification<br>Authentification chiffrée Micros<br>L'utilisateur peut modifier le<br>Authentification chiffrée Micros<br>L'utilisateur peut modifier le n<br>Authentification chiffrée ("CHAP)                                     | <                                                                              | Annuler                 |
| Méthodes d'authentification<br>Authentification chiffrée Micros<br>L'utilisateur peut modifier le<br>Authentification chiffrée Micros<br>L'utilisateur peut modifier le r<br>Authentification chiffrée (CHAP)<br>Authentification pon chiffrée (PA | C OK                                                                           | Annuler                 |

## VIII. On peut rajouter un délai d'inactivité, des restrictions relatives

|                            | Stratégies réseau                                                                                                    |                             |                                              |                  |
|----------------------------|----------------------------------------------------------------------------------------------------|-----------------------------|----------------------------------------------|------------------|
| Clients et serveurs RADIUS | Les stratégies réseau vous permettent d'autoriser les con<br>d'indiquer les circonstances dans lesquelles ces connexi | nexions au r<br>ons peuvent | éseau de manière séle<br>s'effectuer ou non. | ctive, et        |
| Gestion                    | Nom de la stratégie                                                                                                   | État                        | Ordre de traitement                          | Type d'accès     |
| Gestion des modèles        | VPN_PPTP_User                                                                                                    | Activé                      | 1                                            | Accorder l'accès |
|                            | Connexions au serveur Microsoft de Routage et Accès distant                                                           | Activé                      | 2                                            | Refuser l'accès  |
|                            | Connexions à d'autres serveurs d'accès                                                                                | Activé                      | 3                                            | Refuser l'accès  |
|                            | <                                                                                                    |                             |                                              |                  |
|                            | VPN_PPTP_User                                                                                                    |                             |                                              |                  |
|                            | Conditions - Si les conditions suivantes sont réunies :                                                               |                             |                                              |                  |
|                            | Condition Valeur                                                                                                    |                             |                                              |                  |
|                            | Groupes Windows TIM/vpp user                                                                                          |                             |                                              |                  |
|                            | Groupes Windows The optimized                                                                                         |                             |                                              |                  |
|                            |                                                                                                    |                             |                                              |                  |
|                            |                                                                                                    |                             |                                              |                  |
|                            |                                                                                                    |                             |                                              |                  |
|                            |                                                                                                    |                             |                                              |                  |
|                            | Paramètres - Les paramètres suivants sont appliqués :                                                                 |                             |                                              |                  |

Sur le client, être en IP fixe et essayer de ping le serveur ensuite dans la barre de recherche google aller sur parametre VPN  $\rightarrow$  ajouter un VPN  $\rightarrow$  puis saisir les informations demandé mettre le type de réseau en Protocole PPTP puis se connecter au VPN